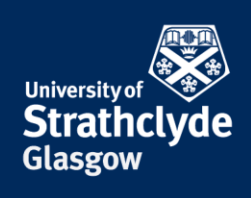

## Accessing your Network Drives (H: and i: drive) on MAC OSX 10.4 onwards

### Instructions for on-campus, or using VPN off-campus

If you are off-campus, then begin by <u>connecting to VPN</u>. Once you're connected, follow the on-campus instructions below :

#### In Finder, open the Go menu and select Connect to Server

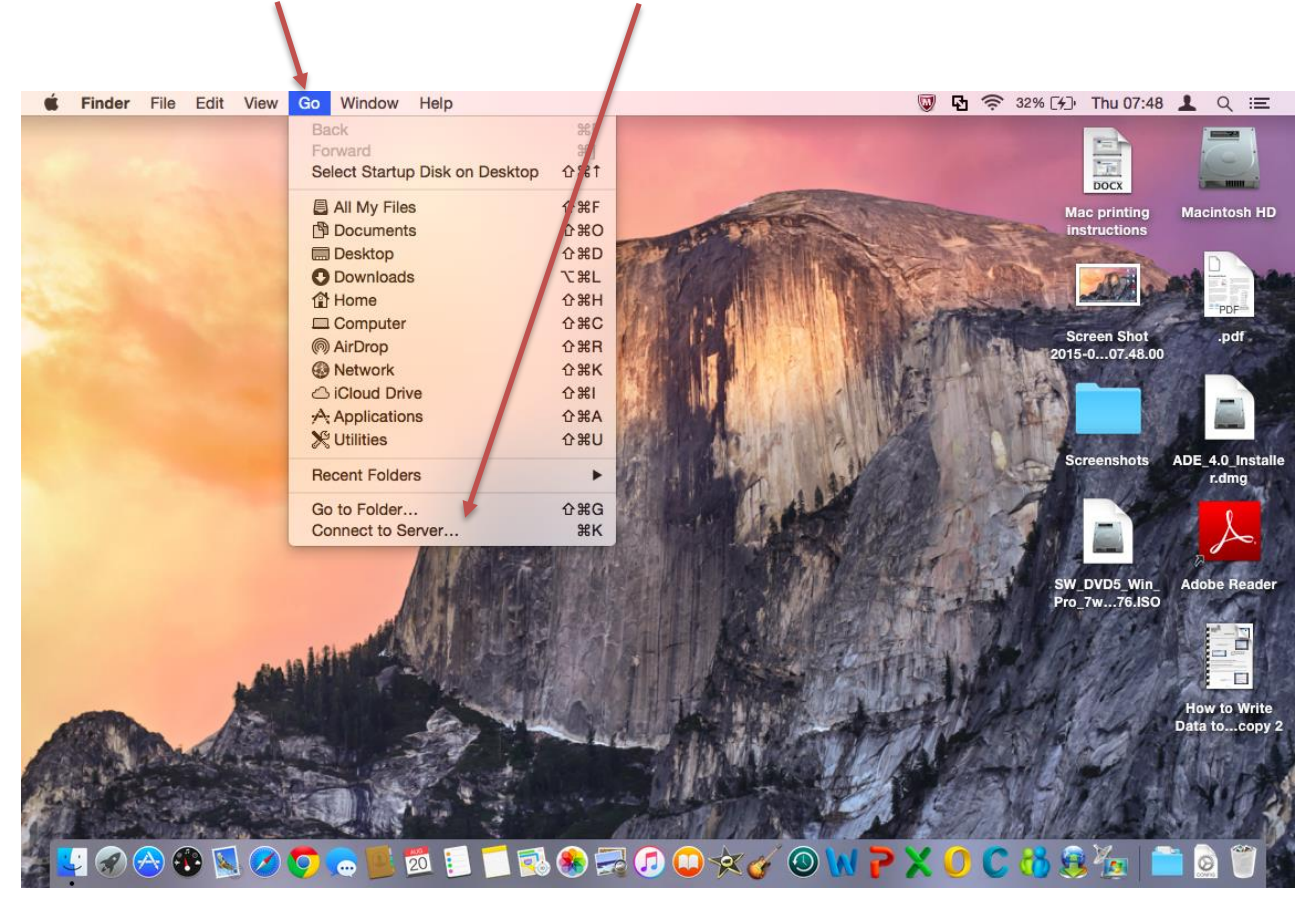

**the place of useful learning www.strath.ac.uk** University of Strathclyde Glasgow G1 1XQ

The University of Strathclyde is a charitable body, registered in Scotland, with registration number SC015263

# YOUR INFORMATION SERVICES YOUR RESOURCES...

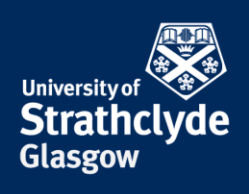

In the Server address field enter the address for the drive you want to connect to and click on the + symbol.

For your H: Drive, enter the address in the form below;

smb://ds.strath.ac.uk/hdrive/ last two digits of your username / username.

Example;

smb://ds.strath.ac.uk/hdrive/17/efa18617

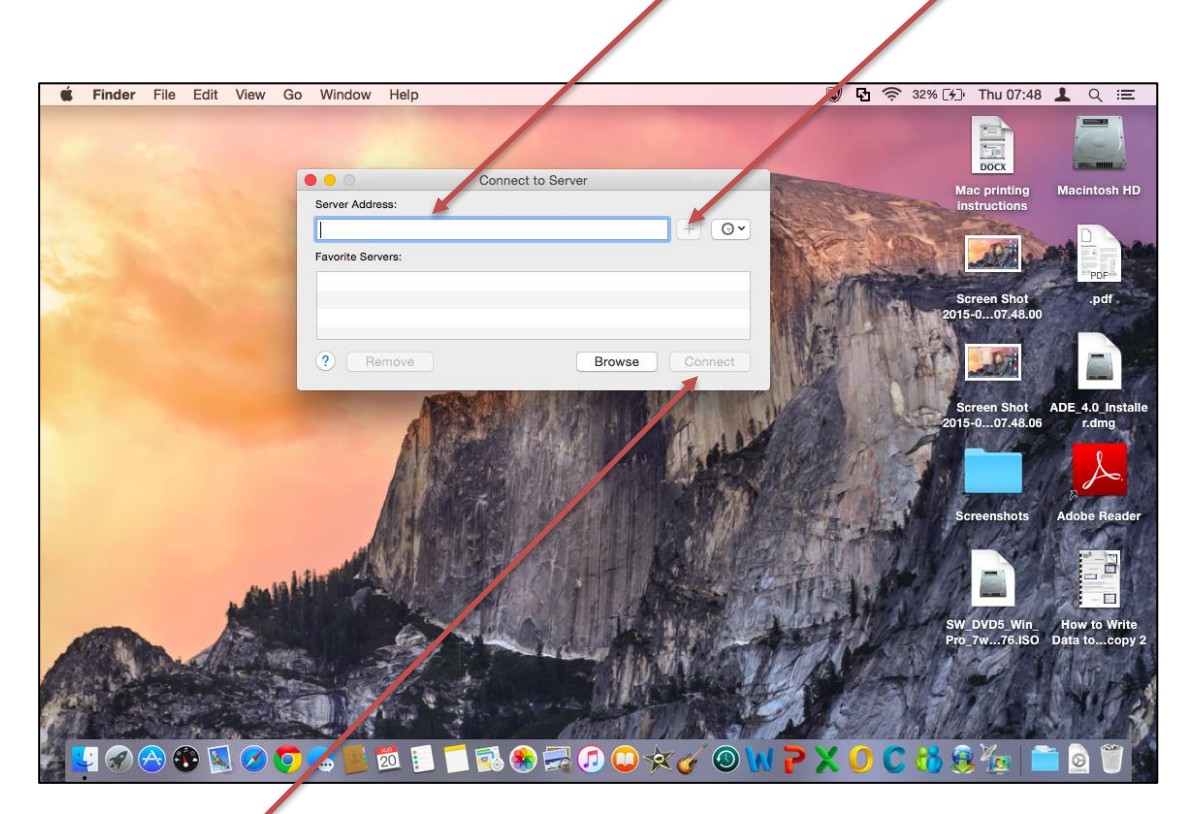

Select Connect.

Or, for your i: Drive, enter the below address;

#### smb://ds.strath.ac.uk/idrive

When prompted to logon, enter "ds\" followed by your username & then your password. Select Connect.

**the place of useful learning www.strath.ac.uk** University of Strathclyde Glasgow G1 1XQ

The University of Strathclyde is a charitable body, registered in Scotland, with registration number SC015263

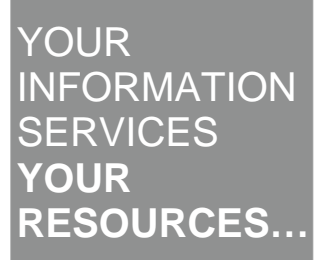

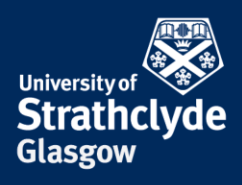

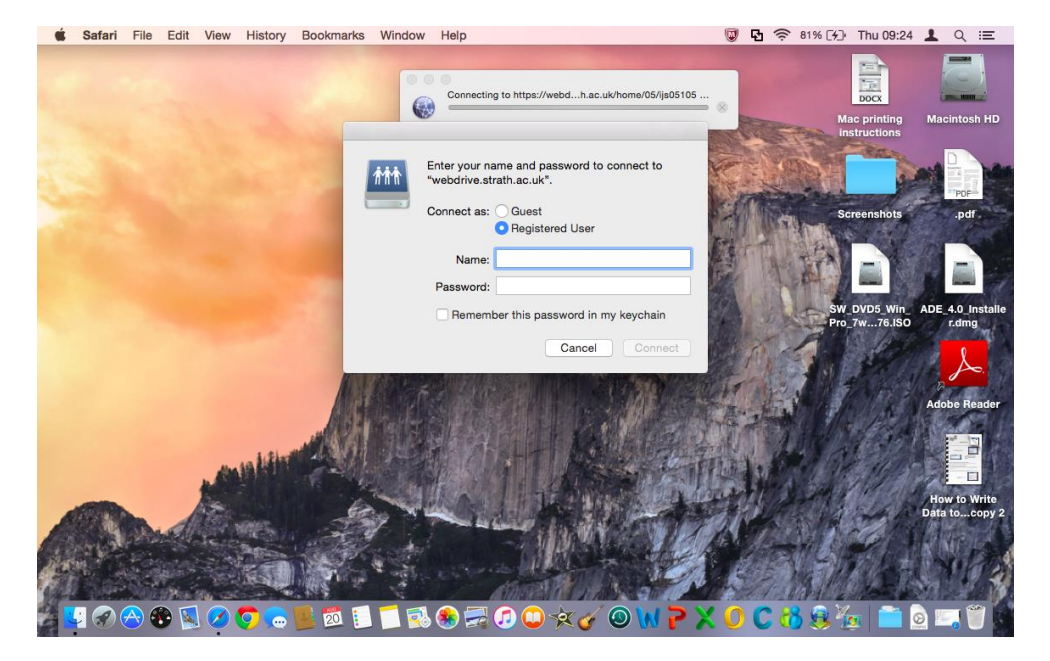

Your folders should display in the window that opens.

### Connecting in future :

Your Network drive will display within **Connect to Server** as a **Favourite Server** each time you log on to your computer.

Select the Network drive you wish to connect to. When prompted to logon, enter "**ds**\" followed by your username & then your password. Select **Connect**.

**the place of useful learning www.strath.ac.uk** University of Strathclyde Glasgow G1 1XQ

The University of Strathclyde is a charitable body, registered in Scotland, with registration number SC015263

YOUR INFORMATION SERVICES YOUR RESOURCES...